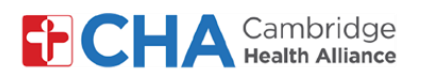

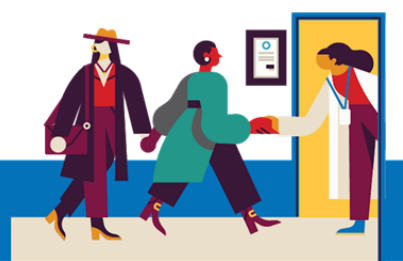

Adaptações de acessibilidade para pacientes em vídeoconsulta usando um dispositivo móvel (celular ou tablet)

### Adaptações de áudio

- Legenda instantânea
  - Em um aparelho Android, abra as Configurações 🔯 e clique em Acessibilidade

Role para baixo e toque em Melhorias b auditivas

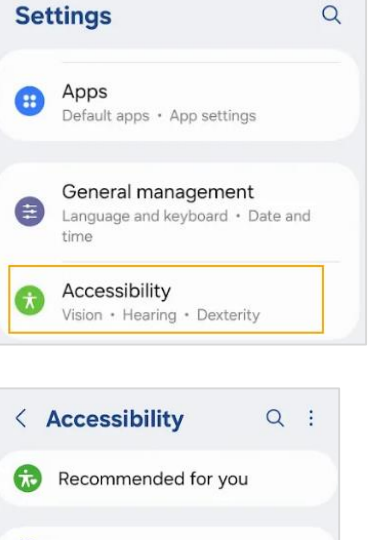

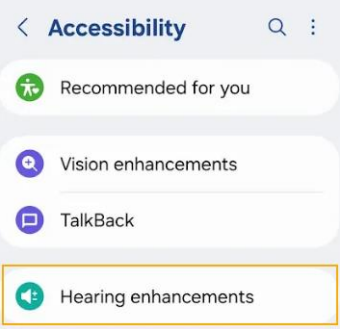

Toque em Legenda instantânea e mude Usar legenda instantânea para С

| < Hearing enhancements | ↓<br>Live Caption                                                                 |  |
|------------------------|-----------------------------------------------------------------------------------|--|
| Real Time Text         | Live Caption detects speech on your devic<br>and automatically generates captions |  |
| Live Transcribe        |                                                                                   |  |
| Live Caption           |                                                                                   |  |
|                        | Use Live Caption                                                                  |  |

\*Isso ativará a legenda instantânea em todos os aplicativos.

### Precisa de ajuda?

Ligado

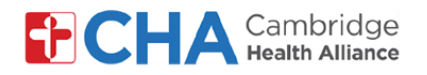

С Agora a legenda instantânea será exibida dentro da videoconsulta. Se necessário, você pode mover a legenda pela tela.

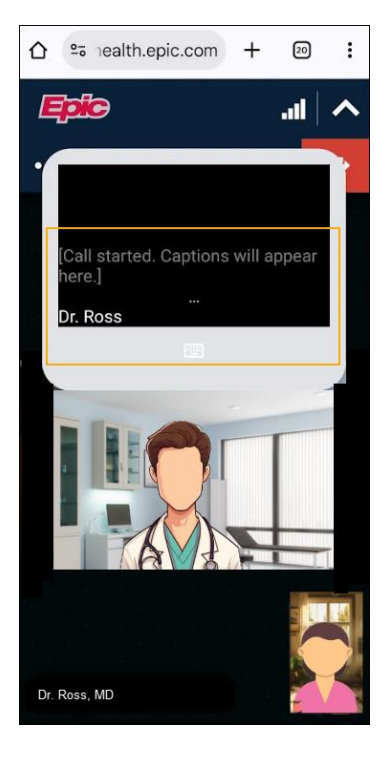

Nota: neste momento, a legenda instantânea em vídeo consultas não está disponível no celular ou tablet iOS.

## Recurso de chat dentro da consulta no Epic Video

Clique no ícone de chat 😡 na parte superior da videoconsulta para usar o recurso de chat de texto, que permite mensagens instantâneas durante a consulta.

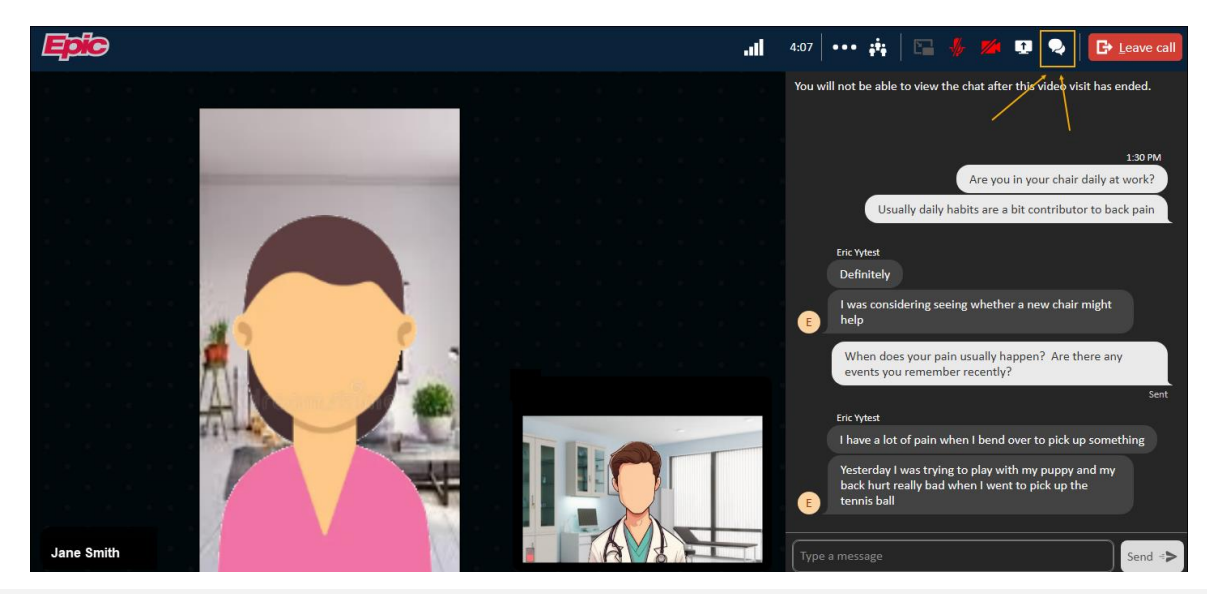

### Precisa de ajuda?

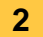

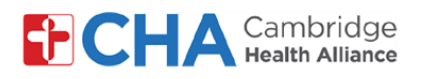

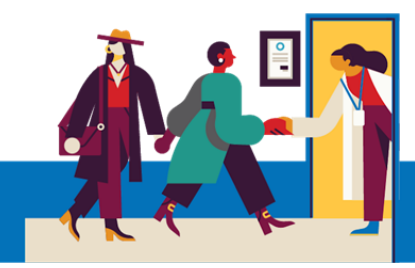

#### 3 Solicitar intérprete de ASL

Se necessário, seu profissional de saúde pode pedir que um intérprete de ASL participe da videoconsulta.

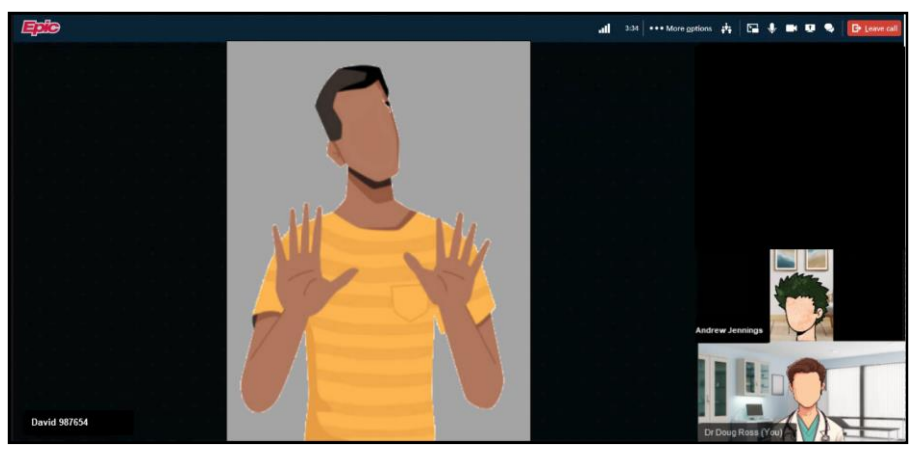

## Adaptações visuais

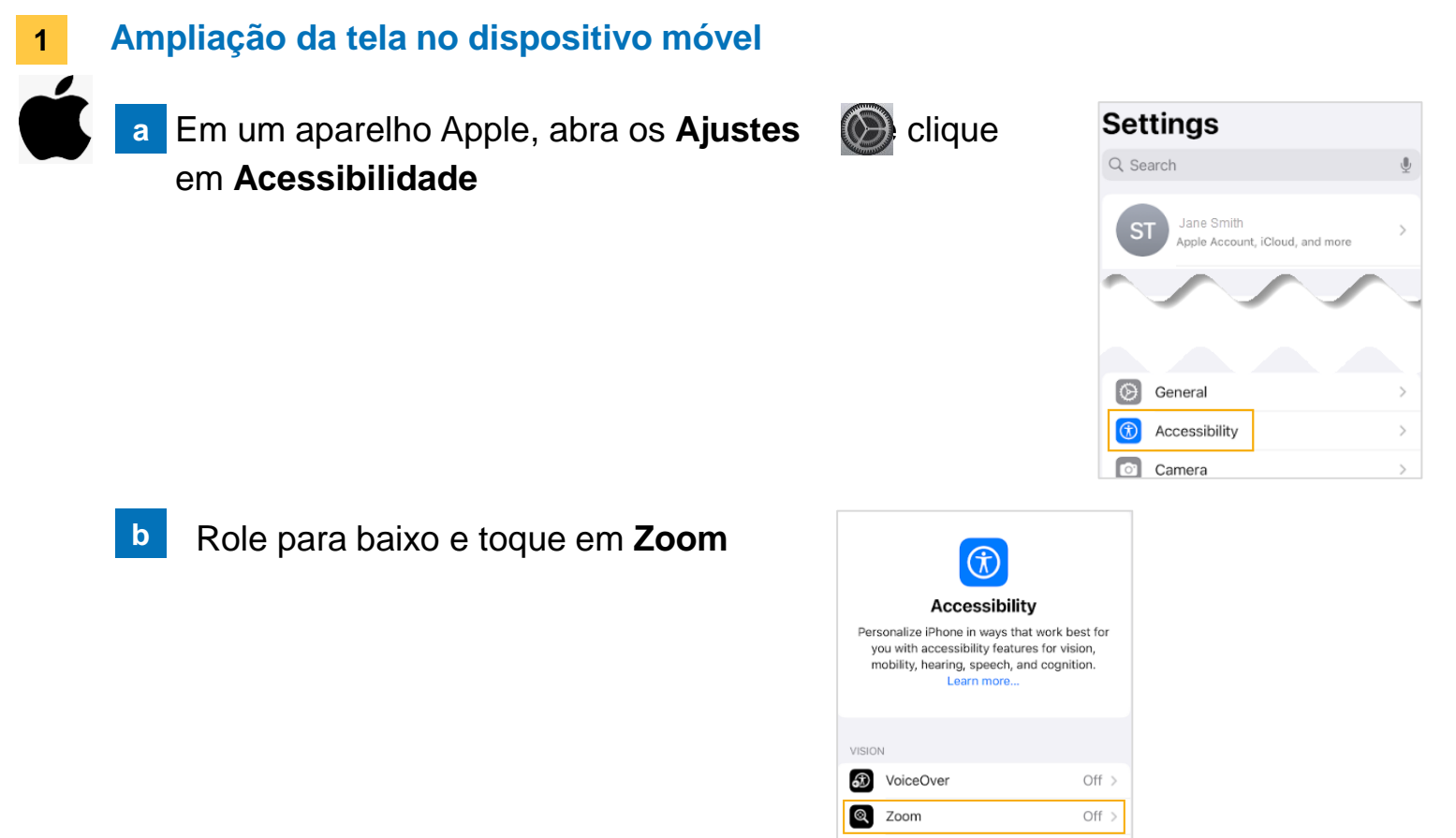

### Precisa de ajuda?

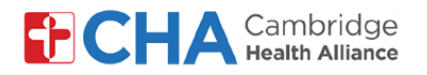

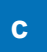

### Mude o Zoom para Ligado.

\*Isso ativará o zoom em todos os aplicativos.

| Accessibility                                                               | Zoom                                                                                   |                              |
|-----------------------------------------------------------------------------|----------------------------------------------------------------------------------------|------------------------------|
| Zoom                                                                        |                                                                                        |                              |
| Zoom magnifies<br>• Double-tap thr<br>• Drag three fing<br>• Double-tap thr | the entire screen:<br>ee fingers to zoom<br>gers to move around<br>ee fingers and drag | the screen<br>to change zoom |
| Follow Focus                                                                |                                                                                        |                              |
| Keyboard Sho                                                                | ortcuts                                                                                | On >                         |
| Zoom Contro                                                                 | ller                                                                                   | Off >                        |
| Zoom Region                                                                 | Full Sc                                                                                | creen Zoom >                 |
| Zoom Filter                                                                 |                                                                                        | None >                       |
| Show while N                                                                | lirroring                                                                              | 0                            |
| Controls whether screen and durin                                           | r zoom appears while<br>g screen recordings                                            | e sharing your               |
| MAXIMUM ZOON                                                                | A LEVEL                                                                                |                              |
| -0-                                                                         |                                                                                        | 2.8x                         |

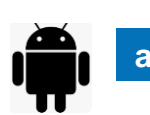

Em um aparelho Android, abra **Configurações** clique em **Tela** 

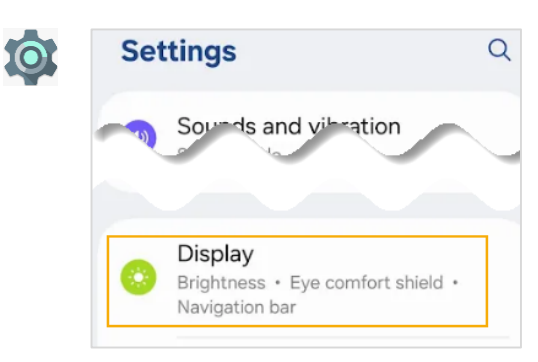

b Role para baixo e toque em Zoom da tela. Então, use o controle deslizante na parte inferior para ampliar a tela.

| •                    |                                                                                                    |  |  |
|----------------------|----------------------------------------------------------------------------------------------------|--|--|
| C Display Q          | Hey, I'm back.                                                                                                    |  |  |
| Screen mode<br>Vivid | A Welcome backl<br>Why don't we meet on Friday?                                                                             |  |  |
| Font size and style  | OK we you ever to                                                                                                    |  |  |
| Screen zoom          | Use the slider below to make items on your screen smaller or larger. To change the size of text, or to Font size and shile. |  |  |
| Camera cutout        | Screen zoom                                                                                                    |  |  |
|                      | - • • • • • +                                                                                                    |  |  |

#### Precisa de ajuda?

Ligue para a Gestão de Informações de Saúde (GIS) no (617) 381-7266, 08:00-16:30 (ET), Seg-Sex Fale conosco pelo e-mail mycharthelp@challiance.org

Use nosso formulário on-line: https://www.challiance.org/help-center/mychart-contact-us-form

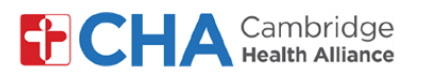

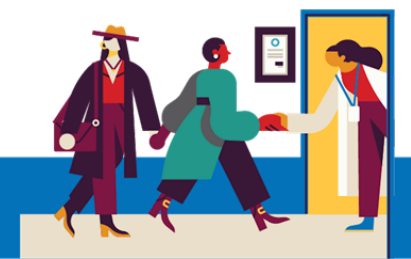

# Antes do seu horário de teleconsulta

Antes do seu horário, convém preparar algumas coisas:

Verifique suas notificações!

Você deve receber pelo menos uma notificação (senão mais) por e-mail ou SMS com um botão ou link para ingressar na sua consulta.

 Tente entrar alguns minutos antes e selecione Test Hardware (Testar hardware). Esse processo testará sua conexão de internet, câmera, microfone e altofalantes do dispositivo que você usará na sua consulta.

Recomendamos usar uma conexão WiFi com sinal forte, mas os dados móveis também podem funcionar.

Encontre um local silencioso e confortável, onde você possa falar com o seu profissional de saúde sem interferência.

Como o Epic é uma plataforma web, você pode-se conectar de qualquer lugar com uma conexão de internet consistente.

Recomendamos escolher um local privado, onde você possa fechar a porta, como o escritório ou o quarto.

## Precisa de ajuda?

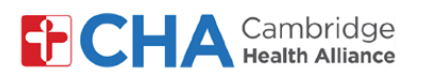

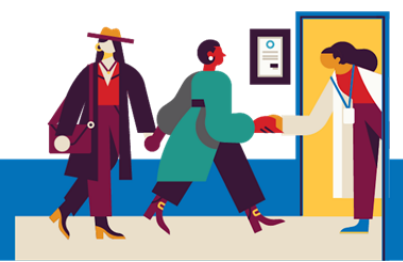

## Informações do dispositivo

## Navegador de internet

O Epic Video funciona através de um navegador de internet. Veja na tabela abaixo os navegadores com suporte.

|                    | iOS             | Android         | Windows         | MacOS           |
|--------------------|-----------------|-----------------|-----------------|-----------------|
| Chrome 🧿           | Recomendado     | Recomendado     | Recomendado     | Recomendado     |
| Edge 💽             | Sem suporte     | Não recomendado | Recomendado     | Recomendado     |
| Safari 🖌           | Recomendado     | N/A             | N/A             | Recomendado     |
| Firefox 🍅          | Não recomendado | Não recomendado | Não recomendado | Não recomendado |
| Opera 이            | Sem suporte     | Não recomendado | Não recomendado | Não recomendado |
| Samsung Internet 💋 | N/A             | Não recomendado | N/A             | N/A             |

## **Aplicativo MyCHArt**

Para garantir que o Epic Video funcione em seu dispositivo móvel, certifique-se de que seu aplicativo MyCHArt esteja atualizado, no mínimo, com a versão 10.3.

## Precisa de ajuda?